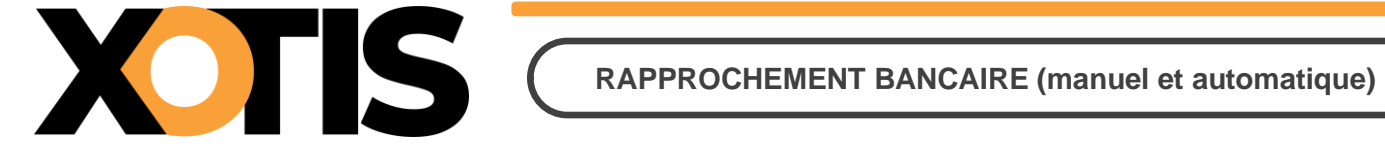

30/10/2023

Temps de lecture : 5'

# ÉTAPES DU RAPPROCHEMENT BANCAIRE

**PARTIE 1 : DESCRIPTION DE LA FENÊTRE PRINCIPALE** 

Section 1 : Description des boutons de traitement

Section 2 : Description des paramètres du rapprochement manuel

**PARTIE 2 : PROCÉDURE MANUELLE** 

**PARTIE 3 : PROCÉDURE AUTOMATIQUE** 

Section 1 : Édition du rapprochement (lancement)

Section 2 : Édition du rapprochement (présentations) – Début

Section 2 : Édition du rapprochement (présentations) – Fin

**PARTIE 4 : RÉSULTATS** 

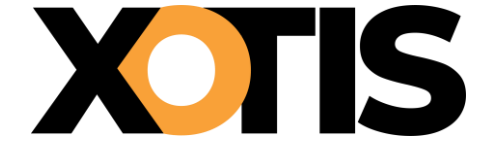

**RAPPROCHEMENT BANCAIRE (manuel et automatique)** 

# ÉTAPES PRÉALABLES

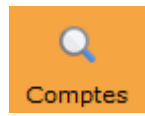

Au menu de **LOUMA**, cliquez sur l'icône « **Comptes** » qui figure dans la barre d'outils (équivalent à la sélection des choix « **Ecritures** », puis « **Interrogation des Comptes** »). Puis, dans la rubrique « **Compte** », saisissez le compte de trésorerie.

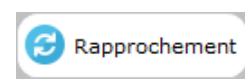

Cliquez ensuite sur le bouton **« Rapprochement »,** qui n'apparait que si le compte indiqué a pour racine **512**. Si ce n'est pas le cas, vous devez paramétrer les fourchettes de comptes financiers / de trésorerie au niveau de **« Paramétrage »** / **« Paramétrage Global »** / **« Comptes de trésorerie »**.

## **PARTIE 1 : DESCRIPTION DE LA FENÊTRE PRINCIPALE**

|                             | WD Rapprocher  | ment                         |            |    |                             |                    |              |            |
|-----------------------------|----------------|------------------------------|------------|----|-----------------------------|--------------------|--------------|------------|
| Boutons de traitement       | Saisie S       | 前 📌 🕯                        | rimer      |    |                             |                    | X<br>Annuler | ×<br>Ferme |
| (Section 1)                 | Fichier relevé | *.xml, *.dat, *.ofx, *.txt   | 20/05/2022 | Q  | <ul> <li>A rappr</li> </ul> | rocher             |              | -643,6     |
| Paramètres du rapprochement | Nouveau solde  | e 0,00 au                    | 30/06/2023 | 31 | Ancien                      | vers nouveau solde |              | 643,6      |
| (Section 2)                 | i              | Linner du comete 512100      | RANOUE     |    |                             | Recherche Rapide   |              |            |
| (Section 2)                 | Data           | Lignes du compte 512100 -    | BANQUE     |    | Piece                       | Debit              | Cradit       | ✓          |
|                             | 28/05/2020     | FRAISBANCAIRES               |            |    | PRIVT                       | Debit              | 47.00        | FL         |
|                             | 28/05/2020     | FRAISBANCAIRES               |            |    | PRLVT                       |                    | 1,22         |            |
|                             | 29/05/2020     | N/C                          |            |    | VRT                         |                    | 1 800,00     |            |
|                             | 16/07/2020     | Total Virement du 16/07/2020 |            |    | YOOZ 1                      |                    | 268,00       |            |
|                             | 21/09/2020     | SARL                         |            |    | LOU00000023                 |                    | 200,00       |            |
| Liste des écritures         | 12/05/2021     | Total Virement du 12/05/2021 |            |    | 321321231                   |                    | 1 001,00     |            |
|                             | 14/06/2021     | DEMO                         |            |    | 123456                      |                    | 880,00       |            |
|                             | 14/06/2021     | TANGO                        |            |    | 123457                      |                    | 550,00       |            |
|                             | 30/06/2021     | DEMO                         |            |    | CHQ123                      |                    | 880,00       |            |
|                             | 30/06/2021     | TANGO                        |            |    | CHQ124                      |                    | 550,00       |            |
|                             | 29/09/2021     | Bénéficiaire                 |            |    | 601                         |                    | 600,00       |            |
|                             | 21/06/2022     | CONSEILS                     |            |    | chq1234                     |                    | 360,00       |            |

#### Section 1 : Description des boutons de traitement

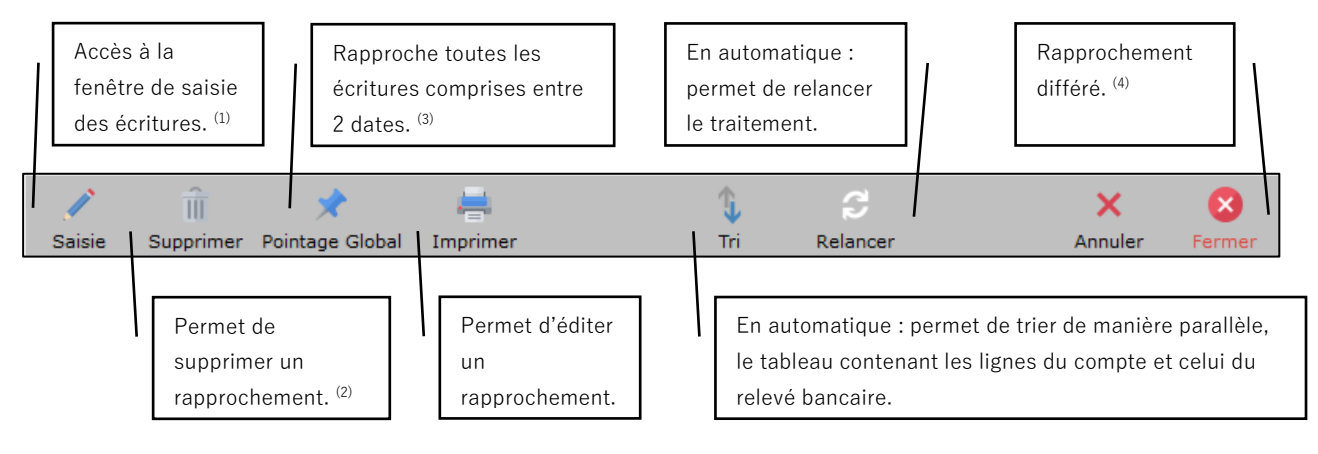

<sup>(1)</sup> Permet principalement de saisir des écritures relatives à des frais bancaires présents sur le relevé bancaire et non prévus.

<sup>(2)</sup> Supprime aussi le(s) rapprochement(s) suivant(s). En effet, toutes les écritures rapprochées, pour lesquelles la date de rapprochement est supérieure ou égale à la « **Date de début de suppression** » (à saisir sur une fenêtre annexe), deviendraient de nouveau non rapprochées (et leur date de rapprochement serait vidée).

<sup>(3)</sup> À saisir sur une fenêtre annexe : « Depuis le (JJ/MM/AAAA) » et « Jusqu'au (JJ/MM/AAAA) ».

<sup>(4)</sup> Si le rapprochement en cours n'est pas terminé, l'ensemble des lignes déjà rapprochées sont mémorisées (avec la date « 01/01/0000 »). Si le rapprochement est terminé, le programme proposera de le valider.

#### Section 2 : Description des paramètres du rapprochement manuel

Les informations saisies et affichées dans cette partie de la fenêtre sont des données BANCAIRES et non COMPTABLES.

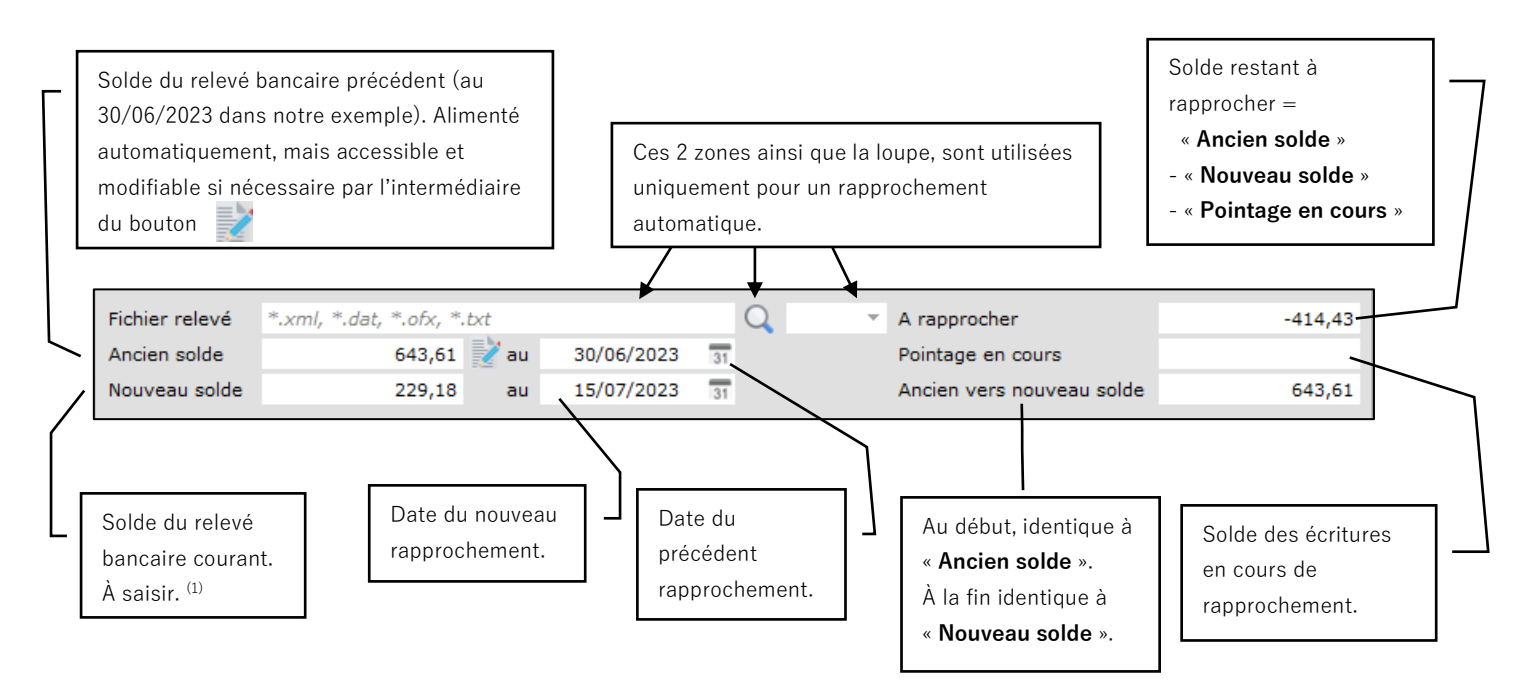

<sup>(1)</sup> Si ce dernier est **créditeur** (et donc débiteur en comptabilité), le montant doit être **positif**.

Si ce dernier est débiteur (et donc créditeur en comptabilité), le montant doit être négatif.

### **PARTIE 2 : PROCÉDURE MANUELLE**

X TIS C

À l'aide du relevé bancaire, renseignez les 2 zones « **Nouveau Solde** », « **au** » (sur la même ligne). Consécutivement à cela, « **A rapprocher »** est automatiquement calculé.

Double-cliquez sur une ligne d'écriture afin de la rapprocher. Une hirondelle rouge (✓) apparaît alors dans la colonne « Pt » (« Pointée »). De ce fait, « A rapprocher », « Pointage en cours » et « ancien vers nouveau solde » évoluent.

*N.B. : Un double-clic sur une ligne déjà rapprochée, va la dé-rapprocher (donc l'hirondelle rouge disparait).* 

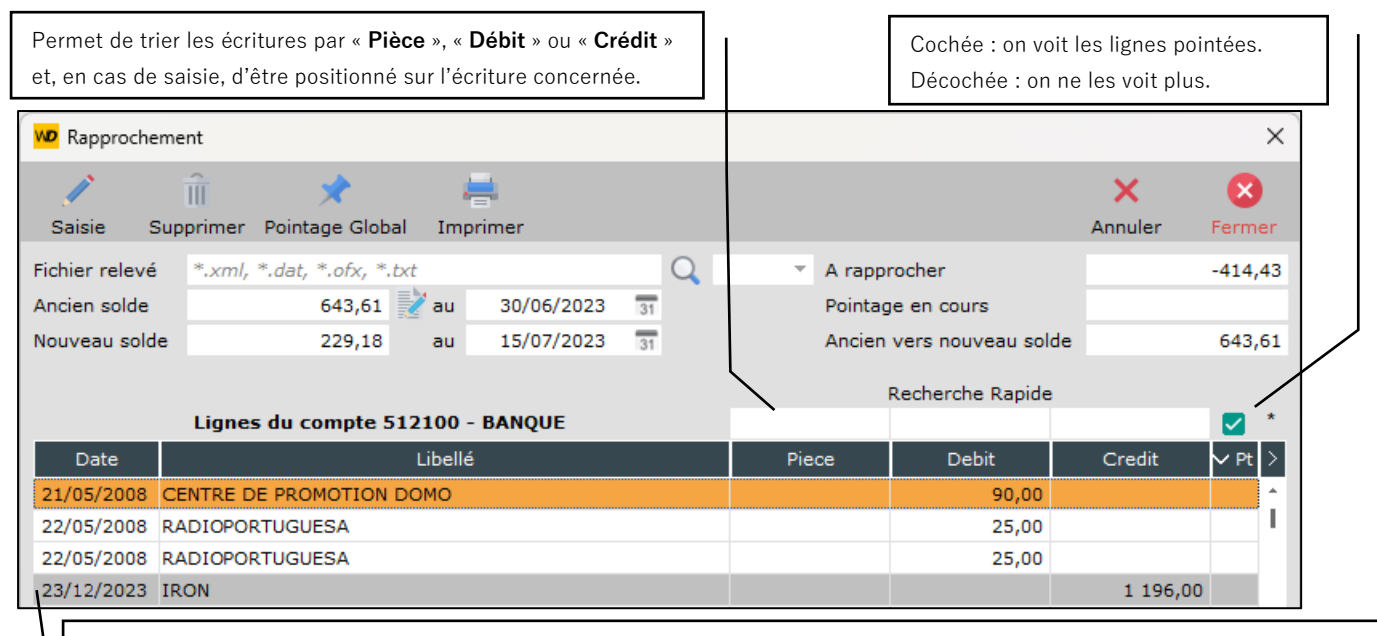

Les écritures dont la date est supérieure à la date de rapprochement, sont affichées sur un fond gris. Elles ne sont pas rapprochables. Message : « **Cette ligne ne peut pas être pointée car la date est postérieure à celle du rapprochement !** ».

| we Rapproche   | ment                          |            |    |       |        |                    |         | ×            |
|----------------|-------------------------------|------------|----|-------|--------|--------------------|---------|--------------|
| 1              | i 🖈 🕴                         |            |    |       |        |                    | ×       | $\otimes$    |
| Saisie S       | Supprimer Pointage Global Imp | rimer      |    |       |        |                    | Annuler | Fermer       |
| Fichier relevé | *.xml, *.dat, *.ofx, *.txt    |            | Q  | ~     | A rapp | rocher             |         |              |
| Ancien solde   | 643,61 📝 au                   | 30/06/2023 | 31 |       |        | -414,43            |         |              |
| Nouveau sold   | e 229,18 au                   | 15/07/2023 | 31 |       | Ancien | vers nouveau solde |         | 229,18       |
|                |                               |            |    |       |        | Recherche Rapide   |         | _            |
|                | Lignes du compte 512100 -     | BANQUE     |    |       |        |                    |         | <b>Z</b> *   |
| Date           | Libellé                       |            |    | Piec  | e      | Debit              | Credit  | ∽ Pt >       |
| 21/11/2016     | QUATRECENTONZE                |            |    |       |        | 120,00             |         | 1            |
| 18/05/2020     | LEMAIRE                       |            |    | VRT   |        |                    | 120,16  | <b>~</b> !   |
| 11/05/2020     | TELECOM                       |            |    | PRLVT |        |                    | 111,90  | $\checkmark$ |
| 27/05/2008     | CENTRE DE PROMOTION           |            |    |       |        | 23,43              |         | $\checkmark$ |
| 21/05/2008     | CENTRE DE PROMOTION DOMO      |            |    |       |        | 90,00              |         | $\checkmark$ |
| 14/05/2020     | OFFICE                        |            |    | VRT   |        |                    | 415,80  | $\checkmark$ |
| *****          | INDIVISIONRAPPOPORT           |            |    | VRT   |        |                    | 300,00  |              |

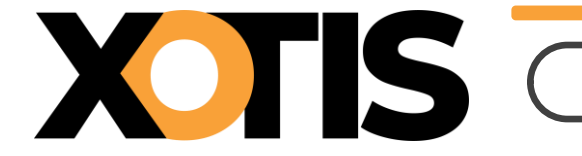

LOUMA vous signale que le rapprochement est terminé, par le message « Félicitations, votre compte est rapproché jusqu'au 15/07/2023 » (dans notre exemple).

Vous pouvez dès lors, cliquez sur le bouton « **Fermer** » ou « **Imprimer** », pour faire apparaitre la question « **Mise à jour du rapprochement ?** ». Cliquez sur « **Oui** » afin de le valider (la date de rapprochement est alors mise à jour pour toutes les écritures rapprochées) et de procéder à son édition, si vous avez cliqué sur « **Imprimer** ».

## PARTIE 3 : PROCÉDURE AUTOMATIQUE

XIIS

À l'aide de la loupe, allez chercher le « **Fichier relevé** ». Le chemin et le nom s'affichent dans la zone correspondante. Dans le même temps, à droite de la loupe, pour information, se trouve le type de fichier :

- Camt.053 = fichiers avec extension « .xml »
- Cfonb120 = fichiers avec extension « .dat » (éventuellement « .txt »)
- O.F.X. = fichiers avec extension « .ofx »
- Q.I.F. = fichiers avec extension « .qif » (non géré pour le moment)

Un contrôle est fait entre l'« **Ancien solde** » et sa date de rapprochement et les mêmes informations contenues dans le fichier.

Un autre entre les coordonnées bancaires (BIC, IBAN) du compte comptable à rapprocher et les mêmes informations contenues dans le fichier.

Si l'un de ces contrôles n'est pas vérifié, un message apparait et la fenêtre reste en l'état.

S'ils sont tous vérifiés, le « **Nouveau solde** » et sa date sont pris dans le fichier et affichés. Le « **A rapprocher** » est calculé. Un second tableau chargé avec toutes les lignes du relevé apparait et le rapprochement automatique se déclenche.

Pour finir, toutes les lignes comptables pour lesquelles **LOUMA** a trouvé une correspondance avec une ligne du relevé sont rapprochées. Une hirondelle rouge (✓) apparaît alors dans la colonne « **Pt** » de chaque tableau et les lignes en correspondance sont affichées les unes en face des autres.

|                |                                                     |                      |                    |        |        |            |                                  |                     |                  |        | ×       |
|----------------|-----------------------------------------------------|----------------------|--------------------|--------|--------|------------|----------------------------------|---------------------|------------------|--------|---------|
| Saisie Su      | 🗊 📌 븕<br>upprimer Pointage Global Imprimer          | 🗘 😴<br>Tri Relancer  |                    |        |        |            |                                  |                     |                  | X      | Fermer  |
| Fichier relevé | C:\Users\Pat\Desktop\Rapprochement bancaire\04 - 12 | 274657Vbis - inversi | on D-C.ofx         |        |        |            |                                  | Q o.r.x - A rapprod | her              |        |         |
| Ancien solde   | 643,61 📝 au 30/06/2023 🛐                            |                      |                    |        |        |            |                                  | Pointage e          | en cours         |        | -414,43 |
| Nouveau solde  | 229,18 au 15/07/2023 31                             |                      |                    |        |        |            |                                  | Ancien ve           | rs nouveau solde |        | 229,18  |
| 1              |                                                     |                      | Recharche Panide   |        |        |            |                                  |                     |                  |        |         |
| 1              | Lignes du compte 512100 - BANQUE                    |                      | Reciference Replac |        |        |            | Relevé ban                       | caire 1511336378092 |                  |        |         |
| Date           | Libellé                                             | Piece                | Debit              | Credit | ✓ Pt > | Date       | Libellé                          | Valeur              | Débit            | Crédit | VPt >   |
| 21/05/2008 0   | CENTRE DE PROMOTION DOMO                            |                      | 90,00              |        | × ·    | 21/05/2008 | CENTRE DE PROMOTION DOMO CHQ1234 | 21/05/2008          |                  | 90,00  | ~       |
| 27/05/2008 C   | CENTRE DE PROMOTION                                 |                      | 23,43              |        | × 1    | 27/05/2008 | CENTRE DE PROMOTION              | 27/05/2008          |                  | 23,43  | 3 🔨     |
| 21/11/2016 C   | QUATRECENTONZE                                      |                      | 120,00             |        | ~      | 21/11/2016 | QUATRECENTONZE                   | 21/11/2016          |                  | 120,00 | ) 🔨     |
| 18/05/2020 L   | LEMAIRE                                             | VRT                  |                    | 120,16 | ~      | 18/05/2020 | PLEMAIRE                         | 18/05/2020          | 120,16           |        | ~       |
| 14/05/2020 C   | OFFICE                                              | VRT                  |                    | 415,80 | ~      | 14/05/2020 | OFFICE                           | 14/05/2020          | 415,80           |        | ~       |
| 11/05/2020 T   | TELECOM                                             | PRLVT                |                    | 111,90 | ~      | 11/05/2020 | TELECOM                          | 11/05/2020          | 111,90           |        | ~       |
| 22/05/2008 R   | RADIOPORTUGUESA                                     |                      | 25,00              |        |        |            |                                  |                     |                  |        |         |
| 22/05/2008 R   | RADIOPORTUGUESA                                     |                      | 25,00              |        |        |            |                                  |                     |                  |        |         |
| 27/05/2008 C   | CENTRE DE PROMOTION                                 |                      | 827,02             |        |        |            |                                  |                     |                  |        |         |
| 15/12/2008 F   | FOURNISSEURS (test à - de 6 car.)                   | ABC003               |                    | 415,61 |        |            |                                  |                     |                  |        |         |
| 30/06/2008 A   | ANNA PRODUCTION                                     |                      | 1,00               |        |        |            |                                  |                     |                  |        |         |
| 30/06/2008 A   | ANNA PRODUCTION                                     |                      | 1,00               |        |        |            |                                  |                     |                  |        |         |
|                |                                                     |                      | 233,43             | 647,86 |        |            |                                  |                     |                  |        |         |

Dans notre exemple, toutes les lignes du relevé sont cochées, donc le rapprochement est terminé (la case « **A rapprocher** » est vidée). Le message de félicitations est apparu et il ne reste plus qu'à valider le rapprochement de la même manière que celle décrite dans la partie 2 : **Procédure Manuelle** (p. 4).

Si toutes les lignes du relevé ne sont pas cochées c'est que le montant comptable correspondant n'a pas été trouvé ou qu'il y est plusieurs fois. Il faut alors (après avoir éventuellement créé l'écriture), doublecliquer sur une ligne du relevé (✓), puis faire la même chose sur une ligne comptable ayant le même montant (✓) et ce, jusqu'à terminer le rapprochement.

N.B. : Lorsqu'on sélectionne une ligne du relevé, le programme trie par montants et dates les lignes du tableau du compte comptable et se positionne automatiquement sur la première ayant le même montant.

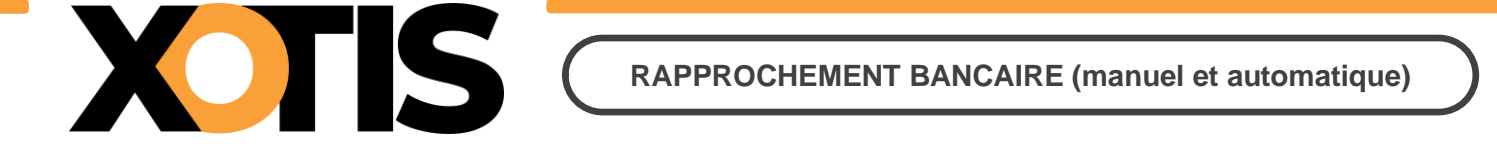

## Section 1 : Édition du rapprochement (lancement)

Les informations saisies et affichées dans cette partie de la fenêtre sont des données BANCAIRES et non COMPTABLES.

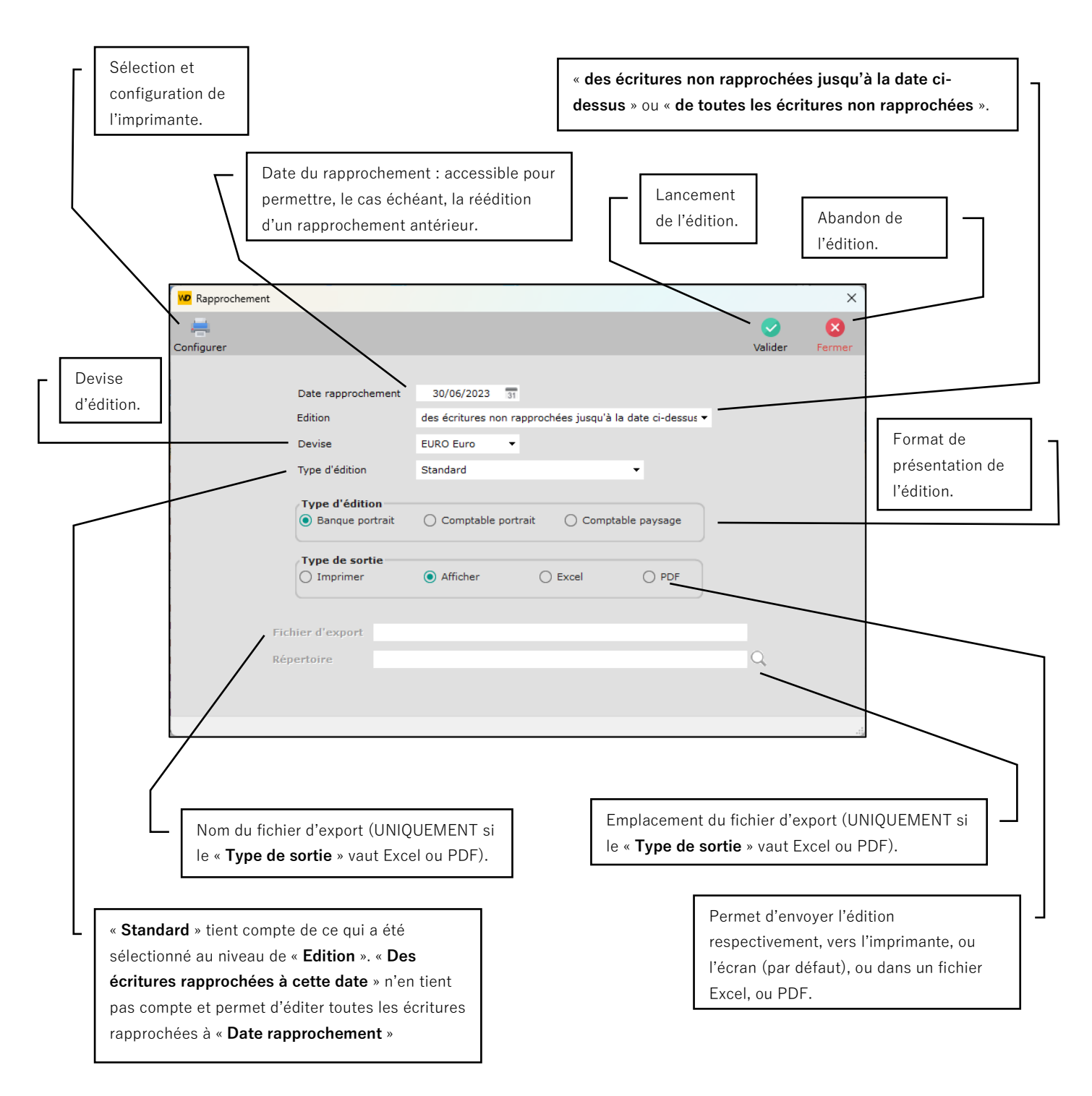

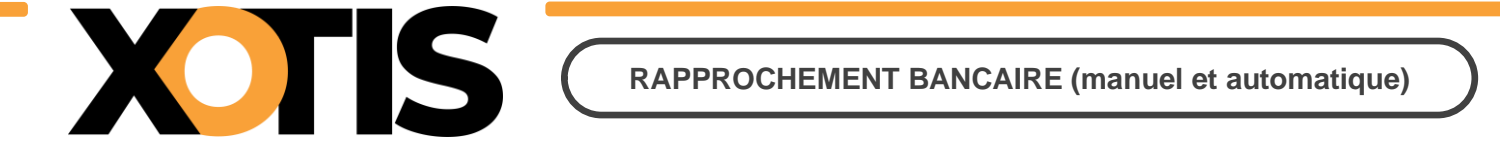

## Section 2 : Édition du rapprochement (présentations) – Début

Présentation à l'écran lorsque « Edition » vaut des écritures non rapprochées jusqu'à la date ci-dessus, « Type d'édition » vaut Standard, et « Type d'édition » vaut Banque portrait :

| BANQUE<br>XO | O BC<br>TIS /                                       | RAPPROCHEME                                                                                                    | ENT BANCAIRE AU                                                                                                    | 15/11/2018                                                                                                    |                                                                                                    | ROTTS - LOUMA                                                                                                    |
|--------------|-----------------------------------------------------|----------------------------------------------------------------------------------------------------|----------------------------------------------------------------------------------------------------|----------------------------------------------------------------------------------------------------|----------------------------------------------------------------------------------------------------|----------------------------------------------------------------------------------------------------|
| 20/11/2018   | 12:41                                               | (EU                                                                                                    | URO Euro)                                                                                                    |                                                                                                    | Page                                                                                                    | 1/1                                                                                                    |
| Pièce        | Jnl                                                 | Libellé                                                                                                    | Contrepartie                                                                                                    | Débit                                                                                                    | Crédit                                                                                                    | Solde                                                                                                    |
|              |                                                     | Solde Banque au 15/                                                                                                    | /11/2018                                                                                                    | 9 787,23                                                                                                    |                                                                                                    |                                                                                                    |
|              |                                                     | Ecritures non mouver<br>à la banque                                                                                                    | mentées                                                                                                    |                                                                                                    |                                                                                                    |                                                                                                    |
| BR 1101      | OBC                                                 | REGLEMENT PAR CHEQUE                                                                                                    | 40 IFRISS ON                                                                                                    | 16 377,70                                                                                                    |                                                                                                    | -26 164,93                                                                                                    |
|              | OBC                                                 | DUR AND JOELLE                                                                                                    | 466401                                                                                                    | 2 0 12,99                                                                                                    |                                                                                                    | -28 177,92                                                                                                    |
|              |                                                     | Total des mouvements                                                                                                    |                                                                                                    | 28 177,92                                                                                                    |                                                                                                    |                                                                                                    |
|              |                                                     | Sold e Banque fin de périod e                                                                                                    |                                                                                                    | 28 177,92                                                                                                    |                                                                                                    |                                                                                                    |
| ité          |                                                     |                                                                                                    |                                                                                                    | ·                                                                                                    |                                                                                                    |                                                                                                    |
| Pièce        | Jnl                                                 | L ib ellé                                                                                                    |                                                                                                    | Débit                                                                                                    | Crédit                                                                                                    |                                                                                                    |
|              |                                                     | Sold e Comptabilité                                                                                                    |                                                                                                    |                                                                                                    | 28 177,92                                                                                                    |                                                                                                    |
|              |                                                     | Sold e Banque fin de périod e                                                                                                    |                                                                                                    |                                                                                                    | 28 177,92                                                                                                    |                                                                                                    |
|              | XO<br>2011/2018<br>Pièce<br>BR 1101<br>ité<br>Pièce | XOTIS /           2011/2018         12:41           Pièce         Jnl           BR1101         OBC           oBC         OBC           ité         Pièce | NOTIS /     Internet of the internet of the internet | NOTIS /     Infinition of the infinition of the infinite of the infinite of the infi | NATURE     Interference       XOTIS /     (EURO Euro)       Pièce     Jnl     Libellé     Contrepartie       Débit     Solde Banque au     15/11/20 18     9 787,23       Ecritures non mouvementées<br>à la banque     8     9 787,23       BR 1101     OBC     REGLEMENT PAR CHEQUE     401FRISSON     16 377,70       OBC     DURAND JOELLE     466401     2 012,99       Total des mouvements     28 177,92       Sold e Banque fin de période     28 177,92       ité     Sold e Comptabilité     Débit | NOTIS/     Page       2011/2018     12.41     (EURO Euro)     Page       Pièce     Jnl     Libellé     Contrepartie     Débit     Crédit       Solde Banque au 15/11/2018     9 787,23          BR 1101     OBC     REGLEMENT PAR CHEQUE     401FRISSON     16 377,70       OBC     DUR AND JOELLE     466401     2012,99       Total des mouvements     28 177,92       Solde Banque fin de période     28 177,92 |

Présentation à l'écran lorsque « Edition » vaut de toutes les écritures non rapprochées, « Type d'édition » vaut Standard, et « Type d'édition » vaut Banque portrait :

| 512100     | BANQUE     | O BC  | RAPPROCHEMEN                         | NT BANCAIRE AU | U 15/11/2018 |           | BOTTS (LOUMS |
|------------|------------|-------|--------------------------------------|----------------|--------------|-----------|--------------|
| Edition du | 20/11/2018 | 12:42 | ŒUI                                  | RO Euro)       |              | Page      | 1/1          |
| Date       | Pièce      | Jnl   | Libellé                              | Contrepartie   | Débit        | Crédit    | Solde        |
|            |            |       | Solde Banque au 15/1                 | 1/2018         | 9 787,23     |           |              |
|            |            |       | Ecritures non mouveme<br>à la banque | entées         |              |           |              |
| 01/09/2018 | BR1101     | OBC   | REGLEMENT PAR CHEQUE                 | 40 IFRISS ON   | 16 377,70    |           | -26 164,93   |
| 26/09/2018 |            | OBC   | DUR AND JOELLE                       | 466401         | 2 012,99     |           | -28 177,92   |
| 19/11/2018 | 201810     | OBC   | Total Virement du 19/11/2018         |                | 8 523,60     |           | -36 701,52   |
|            |            |       | Total des mouvements                 |                | 36 701,52    |           |              |
|            |            |       | Sold e Banque fin de périod e        |                | 36 701,52    |           |              |
| Comptab    | ilité      |       |                                      |                |              |           |              |
| Date       | Pièce      | Jnl   | L ib ellé                            |                | Débit        | Crédit    |              |
|            |            |       | Sold e Comptabilité                  |                |              | 36 701,52 |              |
|            |            |       | Sold e Banque fin de périod e        |                |              | 36 701,52 |              |
|            |            |       |                                      |                |              |           |              |

Présentation à l'écran lorsque « Edition » vaut de toutes les écritures non rapprochées, « Type d'édition » vaut Standard, et « Type d'édition » vaut Comptable portrait :

| 512100 H   | BANQUE O B       | С   | RAPPROCHEMENT BAN            | CAIRE AU 15/11 | /2018      |            |
|------------|------------------|-----|------------------------------|----------------|------------|------------|
| 2018       | XOTIS            | S/  |                              |                |            |            |
| Edition du | 20/11/2018 12:43 |     | (EURO Euro)                  |                | Page       | 1/1        |
| Date       | Pièce            | Jnl | Lib ellé                     | Déb it         | Crédit     | Solde      |
|            |                  |     | SOLDE INITIAL                |                | 9 787,23   | -9 787,23  |
| 01/09/2018 | BR1101           | OBC | REGLEMENT PAR CHEQUE         |                | 16 377,70  | -26 164,93 |
| 26/09/2018 |                  | OBC | DURAND JOELLE                |                | 2 01 2,99  | -28 177,92 |
| 19/11/2018 | 201810           | OBC | Total Virement du 19/11/2018 |                | 8 52 3,60  | -36 701,52 |
|            |                  |     | SOLDE FINAL                  |                | 36 701,52  | -36 701,52 |
|            |                  |     | SOLDE COMPTABLE              |                | 36 701.52  | ]          |
|            |                  |     | ECRITURES NON RAPPROCHEES    |                | 26 91 4,29 |            |
|            |                  |     | SOLDE BANCAIRE               |                | 9 787,23   |            |

8 / 11

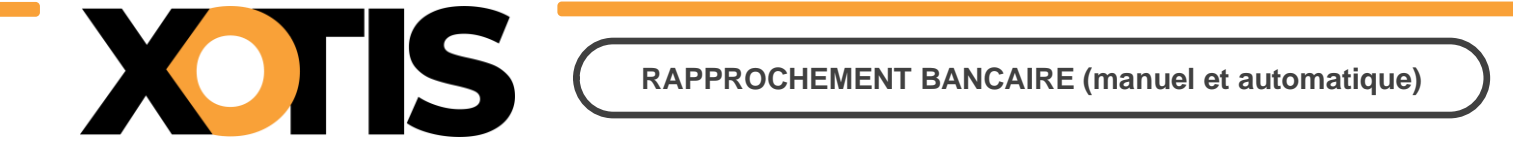

## Section 3 : Édition du rapprochement (présentations) – Fin

Présentation à l'écran lorsque « Type d'édition » vaut Des écritures rapprochées à cette date et « Type d'édition » vaut Banque portrait :

| 512100<br>2018 | 0 BANQUE O BC RAI<br>XOTIS/ |       | RAPPROCHEM                      | PPROCHEMENT BANCAIRE AU 15/11/2018 |           |           |            |  |  |  |
|----------------|-----------------------------|-------|---------------------------------|------------------------------------|-----------|-----------|------------|--|--|--|
| Edition du     | 20/11/2018                  | 12:44 | (E                              | URO Euro)                          |           | Page      | 1/1        |  |  |  |
| Date           | Pièce                       | Jnl   | Libellé                         | Contrepartie                       | Débit     | Crédit    | Solde      |  |  |  |
|                |                             |       | Sold e rapprochées avant le     | e 15/11/2018                       | 9 787,23  |           |            |  |  |  |
|                |                             |       | Ecritures mouvem<br>à la banque | entées                             |           |           |            |  |  |  |
| 01/09/2018     | BR1101                      | OBC   | REGLEMENT PAR CHEQUE            | 40 IFRISS ON                       | 16 377,70 |           | -26 164,93 |  |  |  |
| 26/09/2018     |                             | OBC   | DUR AND JOELLE                  | 466401                             | 2 012,99  |           | -28 177,92 |  |  |  |
|                |                             |       | Total des mouvements            |                                    | 28 177,92 |           |            |  |  |  |
|                |                             |       | Sold e Banque fin de périod e   |                                    | 28 177,92 |           |            |  |  |  |
| Comptabi       | ilité                       |       |                                 |                                    | 68        |           |            |  |  |  |
| Date           | Pièce                       | Jnl   | L ib ellé                       |                                    | Débit     | Crédit    |            |  |  |  |
|                |                             |       | Sold e Comptabilité             |                                    |           | 28 177,92 |            |  |  |  |
|                |                             |       | Solde Banque fin de période     |                                    |           | 28 177,92 |            |  |  |  |

Présentation à l'écran lorsque « **Type d'édition** » vaut **Des écritures rapprochées à cette date**, et « **Type d'édition** » vaut **Comptable paysage** :

| 512100     | BANQUE OB        | С   | RAPPROCHEMENT BANG        | AIRE AU 15/1 | 1/2018     |            |         |             | 3.070./2.0004 |
|------------|------------------|-----|---------------------------|--------------|------------|------------|---------|-------------|---------------|
| 2018       | XOTIS            | 5/  |                           |              |            |            |         |             |               |
| Edition du | 20/11/2018 12:44 |     | (EURO Euro)               |              |            |            |         | Page        | 1/1           |
| Date       | Pièce            | Jnl | Libellé                   | Dé bit       | Crédit     | Solde      | Section | Poste budg. | Contrepartie  |
|            |                  |     | SOLDE INITIAL             |              | 9 787,23   | -9 787,23  |         |             |               |
| 01/09/2018 | BR1101           | OBC | REGLEMENT PAR CHEQUE      |              | 16 377,70  | -26 164,93 |         |             | 401FRISSON    |
| 26/09/2018 |                  | OBC | DURAND JOELLE             |              | 2 012,99   | -28 177,92 |         |             | 466401        |
|            | •                |     | SOLDE FINAL               |              | 28 177,92  | -28 177,92 |         | •           |               |
|            |                  | Г   | SOLDE COMPTABLE           |              | 28 1 77 92 | 7          |         |             |               |
|            |                  |     | ECRITURES NON RAPPROCHEES |              | 18 390,69  |            |         |             |               |
|            |                  |     | SOLDE BANCAIRE            |              | 9 787,23   |            |         |             |               |
|            |                  | L   |                           |              |            | _          |         |             |               |

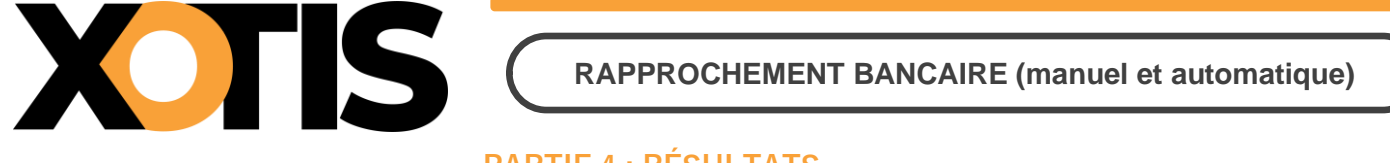

# PARTIE 4 : RÉSULTATS

Au retour de l'édition, la fenêtre « **Rapprochement** » est réactualisée en conséquence. Les écritures qui viennent d'être rapprochées ne sont plus affichées en rapprochement manuel.

| Ancien solde | 229.18 au 15/07/2023              | * A rappr | rocher             |          | -229,18    |
|--------------|-----------------------------------|-----------|--------------------|----------|------------|
| Ancien solde | 229.18 🛒 au 15/07/2023 🔤          | _ · · ·   |                    |          |            |
|              |                                   | Pointag   | je en cours        |          | _          |
| vouveau sold | e 0,00 au 15/07/2023 31           | Ancien    | vers nouveau solde |          | 229,18     |
|              |                                   |           | Recherche Rapide   |          |            |
|              | Lignes du compte 512100 - BANQUE  |           |                    |          | <b>Z</b> * |
| Date         | Libellé                           | Piece     | Debit              | Credit   | ∽ Pt >     |
| 22/05/2008   | RADIOPORTUGUESA                   |           | 25,00              |          | •          |
| 22/05/2008   | RADIOPORTUGUESA                   |           | 25,00              |          |            |
| 27/05/2008   | CENTRE DE PROMOTION               |           | 827,02             |          |            |
| 15/12/2008   | FOURNISSEURS (test à - de 6 car.) | ABC003    |                    | 415,61   |            |
| 30/06/2008   | ANNA PRODUCTION                   |           | 1,00               |          |            |
| 30/06/2008   | ANNA PRODUCTION                   |           | 1,00               |          |            |
| 30/06/2008   | ANNA PRODUCTION                   |           | 1,00               |          |            |
| 15/12/2008   | CONSEILS                          | ABC002    |                    | 119,60   |            |
| 15/12/2008   | SARL IRON                         | ABC001    |                    | 119,60   |            |
| 23/01/2009   | IRON                              |           |                    | 1 196,00 |            |
| 30/06/2009   | BANQUE O B C                      |           |                    | 632,06   |            |
|              | PANOLE O B C                      |           | 528 343,91         |          | -          |

|          | F12100 31      | 0.00      | -84                |         |                 | D AMOUT              |         |        | Device      | FUDO Form      | -                  |     |
|----------|----------------|-----------|--------------------|---------|-----------------|----------------------|---------|--------|-------------|----------------|--------------------|-----|
| ompte    | 512100         | 400 10    | ene                |         |                 | BANQUE               |         |        | Devise      | 200 EURO EURO  | . Linner           | 160 |
| énéral R | écapitulatif G | aphique   |                    | Ne pas  | afficher les és | critures provisoires |         |        |             | 4/3 433,53     | ugnes              | 160 |
|          | ate e          | Déhit     | Crédit I           | et Réfé | rence Dat       | te du document       | Section | Budget | Statistique | Ventilation Co | de <sub>Pr</sub> p |     |
| 01/05    | /2008          | 50.00     | Contraction of the |         |                 |                      | C.C.C.  | outget | Cloudinger  | nat            | ure 6              |     |
| 07/05    | /2008          | 2,00      |                    |         |                 |                      |         |        |             |                | G                  |     |
| 07/05    | /2008          | 9,90      |                    |         |                 |                      |         |        |             |                | 6                  |     |
| 07/05    | /2008          | 10,00     |                    |         |                 |                      |         |        |             |                | 6                  |     |
| 07/05    | /2008          | 80,00     |                    |         |                 |                      |         |        |             |                | 6                  |     |
| 07/05    | /2008          | 20,00     |                    |         |                 |                      |         |        |             |                | 6                  |     |
| 15/05    | /2008          |           | 0,10               |         |                 |                      |         |        |             |                | 6                  | 3   |
| 15/05    | /2008          |           | 0,10               |         |                 |                      |         |        |             |                | 6                  | 3   |
| 20/05    | /2008          | 99,00     |                    |         |                 |                      |         |        |             |                | 6                  | 9   |
| 21/05    | /2008          | 90,00     |                    |         |                 |                      |         |        |             |                | 6                  | 9   |
| 22/05    | /2008          | 25,00     |                    |         |                 |                      |         |        |             |                |                    |     |
| 22/05    | /2008          | 25,00     |                    |         |                 |                      |         |        |             |                |                    | -   |
| 27/05    | /2008          | 827,02    | 122722             |         |                 |                      |         |        |             |                |                    |     |
| 27/05    | /2008          |           | 23,00              |         |                 |                      |         |        |             |                |                    | 9   |
| 27/05    | /2008          | 23,43     | 0.00               |         |                 |                      |         |        |             |                | 9                  | 9   |
| 27/05    | 2008           |           | 0,65               |         |                 |                      |         |        |             |                |                    |     |
| lation   | . 53 603 63    | Latterian | -                  | Totaux  | 665 594 3       | 9 262 102 67         |         |        |             |                |                    |     |
| Pointées | 457 085 44     | NLettrian | 403 481 81         | Solda   | 403 491 9       | - ava avaj3/         |         |        |             |                |                    |     |
| Fontees  |                | Folds     | 76 017 78          | 30106   | 403 401,0       | •                    |         |        |             |                |                    |     |

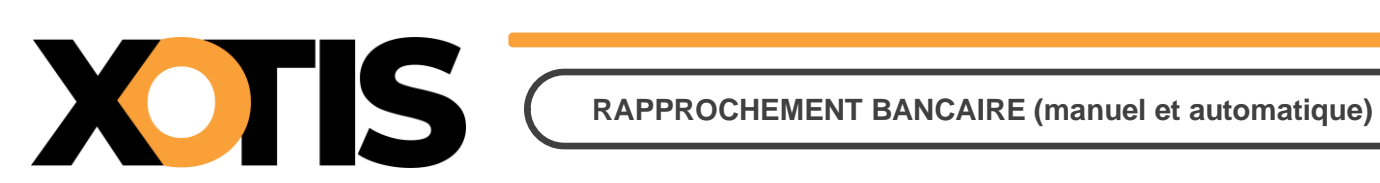